# Fehlerbehebung: CPU-Last des Wireless LAN-Controllers

## Inhalt

| Einleitung                                                     |
|----------------------------------------------------------------|
| Verständnis der CPU-Nutzung                                    |
| Plattformgrundlagen                                            |
| Steuern Sie Fläche                                             |
| Daten-Fläche                                                   |
| AP-Lastenausgleich                                             |
| Wie kann man herausfinden, wie viele WNCDs vorhanden sind?     |
| Überwachen der AP-Lastverteilung                               |
| Welcher Mechanismus für den AP-Lastenausgleich wird empfohlen? |
| AP-WNCD-Verteilungsvisualisierung                              |
| Überwachung der CPU-Nutzung der Kontrollebene                  |
| Was sind die einzelnen Prozesse?                               |
| Hohe CPU-Schutzmechanismen                                     |
| Client-Ausschluss                                              |
| Schutz der Kontrollebene vor Datenverkehr                      |
| Wireless-Anrufzugangskontrolle                                 |
| mDNS-Schutz                                                    |

## Einleitung

Dieses Dokument beschreibt die Überwachung der CPU-Auslastung auf Catalyst 9800 Wireless LAN Controllern und enthält verschiedene Konfigurationsempfehlungen.

## Verständnis der CPU-Nutzung

Bevor Sie sich mit der Fehlerbehebung bei CPU-Auslastung befassen, müssen Sie sich mit den Grundlagen der Verwendung von CPUs in Catalyst 9800 Wireless LAN-Controllern sowie mit einigen Details zur Softwarearchitektur vertraut machen.

Im Allgemeinen definiert das <u>Catalyst 9800 Best Practices-Dokument</u> eine Reihe guter Konfigurationseinstellungen, die Probleme auf Anwendungsebene verhindern können, z. B. durch die Verwendung von Standortfilterung für mDNS oder die Sicherstellung, dass der Client-Ausschluss immer aktiviert ist. Es wird empfohlen, diese Empfehlungen zusammen mit den hier behandelten Themen anzuwenden.

## Plattformgrundlagen

Die Catalyst Controller der Serie 9800 wurden als flexible Plattform konzipiert, die auf unterschiedliche Netzwerklasten ausgerichtet ist und sich auf die horizontale Skalierung konzentriert. Die interne Bezeichnung für die Entwicklung lautete "eWLC", wobei "e" für "elastisch" steht, um anzugeben, dass dieselbe Softwarearchitektur von einem kleinen, in eine CPU eingebetteten System zu mehreren großen CPU/Core-Appliances ausgeführt werden kann.

Jeder WLC hat zwei verschiedene "Seiten":

- Kontrollebene: Verarbeitung aller "Management"-Interaktionen wie CLI, UI, Netconf und aller Onboarding-Prozesse für Clients und APs.
- Datenebene: zuständig für die tatsächliche Paketweiterleitung und die Entkapselung von CAPWAP, die Durchsetzung von AVC-Richtlinien und andere Funktionen.

### Steuern Sie Fläche

- Die meisten Cisco IOS-XE-Prozesse werden unter BinOS (Linus Kernel) mit eigenen speziellen Scheduler- und Überwachungsbefehlen ausgeführt.
- Es gibt eine Reihe von Schlüsselprozessen, den so genannten Wireless Network Control Daemon (WNCD), die jeweils über eine lokale In-Memory-Datenbank verfügen und den Großteil der Wireless-Aktivitäten verarbeiten. Jede CPU besitzt einen WNCD, um die Last auf alle verfügbaren CPU-Kerne auf die einzelnen Systeme zu verteilen
- Der Cisco IOS®-Code wird auf einem eigenen Prozess namens IOSd ausgeführt und verfügt über einen CPU-Planer sowie Überwachungsbefehle. Dies übernimmt bestimmte Funktionen, z. B. CLI, SNMP, Multicast und Routing.

In einer vereinfachten Ansicht verfügt der Controller über Kommunikationsmechanismen zwischen der Kontroll- und Datenebene, "Punkt", sendet Datenverkehr vom Netzwerk an die Kontrollebene, und "Injektion" überträgt Frames von der Kontrollebene in das Netzwerk.

Im Rahmen einer Untersuchung zur möglichen hohen CPU-Fehlerbehebung müssen Sie den Punt-Mechanismus überwachen, um zu bewerten, welcher Datenverkehr die Kontrollebene erreicht und zu einer hohen Auslastung führen kann.

### Daten-Fläche

Für den Catalyst Controller der Serie 9800 wird dies im Rahmen des Cisco Packet Processor (CPP) ausgeführt, einem Software-Framework zur Entwicklung von Paketweiterleitungs-Engines, die für verschiedene Produkte und Technologien verwendet werden.

Die Architektur ermöglicht ein gemeinsames Feature-Set für verschiedene Hardware- oder Software-Implementierungen, z. B. ähnliche Funktionen für 9800CL im Vergleich zu 9800-40 bei unterschiedlichen Durchsatzskala.

### AP-Lastenausgleich

Der WLC führt während des CAPWAP-Join-Prozesses einen Lastenausgleich über die CPUs hinweg durch, wobei das Hauptunterscheidungsmerkmal der Tag-Name des AP-Standorts ist. Die Idee dahinter ist, dass jeder Access Point eine spezifische CPU-Last repräsentiert, die aufgrund seiner Client-Aktivität und des Access Points selbst hinzugefügt wird. Es gibt mehrere Mechanismen, um diesen Balancing auszuführen:

- Wenn der Access Point ein "default-tag" verwendet, wird ein Round-Robin-Ausgleich f
  ür alle CPUs/WNCDs durchgef
  ührt, wobei jeder neue AP-Join zum n
  ächsten WNCD weitergeleitet wird. Dies ist die einfachste Methode, hat aber kaum Auswirkungen:
  - Dies ist ein suboptimales Szenario, da die Access Points in derselben RF-Roaming-Domäne häufig Inter-WNCD-Roaming ausführen würden, was eine zusätzliche Kommunikation zwischen den Prozessen erfordern würde. Das Roaming zwischen Instanzen ist um einen kleinen Prozentsatz langsamer.
  - Für das FlexConnect-Site-Tag (remote) ist keine PMK-Schlüsselverteilung verfügbar.
     Dies bedeutet, dass Sie kein schnelles Roaming für den Flex-Modus durchführen können, was sich auf den OKC/FT-Roaming-Modus auswirkt.

Im Allgemeinen kann das Standard-Tag bei Szenarien mit geringerer Auslastung (z. B. weniger als 40 % der AP- und Client-Auslastung der 9800-Plattform) und bei FlexConnect-Bereitstellungen nur dann verwendet werden, wenn kein schnelles Roaming erforderlich ist.

- Wenn der WAP über ein benutzerdefiniertes Site-Tag verfügt, wird das Site-Tag bei der ersten Verknüpfung eines WAP mit dem Namen des Site-Tags mit dem Controller einer bestimmten WNCD-Instanz zugewiesen. Alle nachfolgenden zusätzlichen AP-Joins mit demselben Tag werden demselben WNCD zugewiesen. Dadurch wird sichergestellt, dass das Roaming zwischen APs unter demselben Site-Tag im selben WCND-Kontext erfolgt, wodurch ein optimaler Datenfluss bei geringerer CPU-Auslastung ermöglicht wird. Roaming zwischen WNCDs wird unterstützt, jedoch nicht so optimal wie Intra-WNCD-Roaming.
- Standardentscheidung für den Lastenausgleich: Wenn einem WNCD ein Tag zugewiesen wird, wählt der Lastenausgleich die Instanz mit der niedrigsten Anzahl von Standorttags zu diesem Zeitpunkt aus. Da die Gesamtlast dieses Site-Tags nicht bekannt ist, kann es zu suboptimalen Ausgleichsszenarien kommen. Dies hängt von der Reihenfolge der AP-Joins ab, von der Anzahl der definierten Site-Tags und davon, ob die Anzahl der APs in diesen Geräten asymmetrisch ist
- Static Load Balancing: Um eine unausgeglichene Zuweisung von Site-Tags zu WNCD zu verhindern, wurde der Befehl site load in Version 17.9.3 und höher eingeführt, damit Administratoren die erwartete Last jedes Site-Tags vordefinieren können. Dies ist besonders bei Campus-Szenarien oder mehreren Zweigstellen nützlich, die jeweils unterschiedlichen AP-Nummern zugeordnet sind, um eine gleichmäßige Verteilung der Last auf die WNCD sicherzustellen.

Wenn beispielsweise ein Router der Serie 9800-40 für eine Hauptniederlassung und fünf Zweigstellen mit unterschiedlichen AP-Nummern konfiguriert ist, könnte die Konfiguration wie folgt aussehen:

```
wireless tag site office-main
load 120
wireless tag site branch-1
load 10
wireless tag site branch-2
load 12
wireless tag site branch-3
load 45
wireless tag site branch-4
load 80
wireless tag site branch-5
load 5
```

In diesem Szenario soll sich das Tag der Hauptniederlassung nicht auf demselben WNCD wie branch-3 und branch-4 befinden, es gibt insgesamt 6 Standort-Tags, und die Plattform verfügt über 5 WNCDs, sodass die Möglichkeit besteht, dass die am höchsten geladenen Standort-Tags auf derselben CPU landen. Mit dem Befehl load können Sie eine vorhersagbare AP-Lastenausgleichstopologie erstellen.

Der Befehl "load" ist ein Hinweis auf die erwartete Größe. Er muss nicht genau der AP-Anzahl entsprechen, wird aber normalerweise auf die erwarteten APs festgelegt, die möglicherweise beitreten.

- In Szenarien, in denen große Gebäude von einem einzigen Controller verwaltet werden, ist es einfacher und einfacher, für diese Plattform einfach so viele Site-Tags wie WNCDs zu erstellen (z. B. C980-40 mit fünf, C9800-80 mit acht). Weisen Sie APs im gleichen Bereich oder in der gleichen Roaming-Domäne den gleichen Standort-Tags zu, um die Kommunikation zwischen WNCDs zu minimieren.
- RF-Lastenausgleich: Auf diese Weise werden APs unter Verwendung der RF-Nachbarbeziehung vom RRM zwischen WNCD-Instanzen ausgeglichen, und es werden Untergruppen erstellt, je nachdem, wie nahe die APs einander sind. Dieser Vorgang muss nach einer gewissen Zeit durchgeführt werden, nachdem die APs betriebsbereit waren. Außerdem müssen keine statischen Lastenausgleichseinstellungen mehr konfiguriert werden. Diese Version ist ab dem 17.12. und höher verfügbar.

### Wie kann man herausfinden, wie viele WNCDs vorhanden sind?

Für Hardwareplattformen ist die WNCD-Anzahl fest: 9800-40 hat 5, 9800-80 hat 8. Für 9800CL (virtuell) hängt die Anzahl der WNCDs von der Vorlage des virtuellen Systems ab, die bei der

Erstbereitstellung verwendet wurde.

Wenn Sie herausfinden möchten, wie viele WNCDs im System ausgeführt werden, können Sie diesen Befehl in der Regel für alle Controller-Typen verwenden:

#### <#root>

```
9800-40#show processes cpu platform sorted | count wncd
Number of lines which match regexp =
```

5

Im Fall von 9800-CL können Sie den Befehl verwenden, show platform software system all um Details zur virtuellen Plattform zu sammeln:

#### <#root>

9800cl-1#show platform software system all Controller Details:

VM Template: small Throughput Profile: low AP Scale: 1000 Client Scale: 10000

WNCD instances: 1

#### Überwachen der AP-Lastverteilung

Die Zuordnung von AP zu WNCD wird während des AP-CAPWAP-Join-Vorgangs angewendet. Daher ist unabhängig von der Balancing-Methode keine Änderung während des Vorgangs zu erwarten, es sei denn, es gibt ein netzwerkweites CAPWAP-Reset-Ereignis, bei dem alle APs die Verbindung trennen und erneut verbinden.

Der CLI-Befehl show wireless loadbalance tag affinity bietet eine einfache Möglichkeit, den aktuellen Status des AP-Lastenausgleichs für alle WNCD-Instanzen anzuzeigen:

| 98001#show wirele | ess loadbalance tag affinity |         |        |               |
|-------------------|------------------------------|---------|--------|---------------|
| Tag               | Tag type No of AP's Join     | ed Load | Config | Wncd Instance |
| Branch-tag        | SITE TAG 10                  | 0       | 0      |               |
| Main-tag          | SITE TAG 200                 | 0       | 1      |               |
| default-site-tag  | SITE TAG 1                   | NA      | 2      |               |

Wenn Sie die AP-Verteilung mit der Client-Anzahl und der CPU-Auslastung korrelieren möchten, ist der einfachste Weg, das <u>WCAE-</u>Support-Tool zu verwenden und eine während der Stoßzeiten durchgeführte auszuladenshow tech wireless. Das Tool fasst die Anzahl der WNCD-Clients zusammen, die von jedem AP genommen werden, der ihm zugeordnet ist.

Beispiel für einen richtig ausgeglichenen Controller bei geringer Nutzung und geringer Client-Anzahl:

| •••                                                                                                  |        |         |                  |               |             | Wireless Co     | onfig Analyzer Ex |
|----------------------------------------------------------------------------------------------------|--------|---------|------------------|---------------|-------------|-----------------|-------------------|
| CISCO WCA                                                                                            | E Wel  | come to | WCAE             | Fil           | e: WLC3 Mai | in(10.130.240.1 | 13)20-46-18.lo    |
| <ul> <li>♠ Summary</li> <li>▶ ✓ Checks</li> <li>▶ 奈 Access Points</li> <li>♥ ♠ Controller</li> </ul> |        | WNC     | D Load Dist      | ribution      |             |                 |                   |
| Interfaces                                                                                           |        | WINCO   | Details: Summary | *             |             |                 |                   |
| RF Group                                                                                             |        | ID      | Tags Count       | Tags Assigned | AP Count    | Client Count    | CPU load          |
| RRM Settings                                                                                         |        | 0       | 1                | Summary       | 55          | 24              | 1                 |
| Resources                                                                                            | hution | 1       | 1                | Summary       | 62          | 5               | 0                 |
| AAA Server Detail:                                                                                   | s      | 2       | 1                | Summary       | 50          | 13              | 0                 |
| Logs                                                                                                 |        | 3       | 1                | Summary       | 87          | 264             | 2                 |
| Certificates                                                                                         |        | 4       | 1                | Summary       | 74          | 128             | 2                 |
| 🔅 Site Tags                                                                                          |        | 5       | 1                | Summary       | 76          | 61              | 1                 |
| AP RE View                                                                                           | ry     | 6       | 1                | Summary       | 58          | 45              | 1                 |
| ▶ ⓓ RF Profiles                                                                                      |        | 7       | 1                | Summary       | 43          | 29              | 0                 |

Ein weiteres Beispiel für einen stärker ausgelasteten Controller, das die normale CPU-Auslastung zeigt:

|                                       |              |                  |               |             | Wireless Co    | infig Analyzer Exp |
|---------------------------------------|--------------|------------------|---------------|-------------|----------------|--------------------|
| CISCO WCAE<br>GUE 07, Drginet0.22     | Welcome to ' | WCAE             | Fil           | e: customer | wic_tech_wirek | ess_17.12.3.log    |
| 🏦 Summary                             |              |                  |               |             |                |                    |
| ► ✓ Checks                            | WNC          | D Load Dist      | ribution      |             |                |                    |
| – ♥ ↔ Access Points<br>– ♥ Castralian | _            |                  |               |             |                |                    |
| interfaces                            | WE CO        | Detaile: Summary | -             |             |                |                    |
| Mobility Group                        |              |                  |               |             |                |                    |
| RF Group                              | ID           | Tags Count       | Tags Assigned | AP Count    | Client Count   | CPU load           |
| RRM Settinga                          | 0            | à                | Summers       | 609         | 2103           | 25                 |
| Resources                             |              |                  | 6 mmmary      |             | 1.000          | 1.0                |
| WNOD Load Distribution                |              | 8                | summary       | 391         | 1620           | 18                 |
| AAA Server Details                    | 2            | 9                | Summary       | 171         | 600            | 8                  |
| Logs                                  | 3            | 8                | Summary       | 300         | 1322           | 14                 |
| Certificates                          | 4            | 9                | Summary       | 651         | 1784           | 20                 |
| 🎲 Site Tags                           | 5            | 9                | Summary       | 483         | 1541           | 17                 |
| 🐨 WLANs Summary                       | 6            | 9                | Summary       | 217         | 815            | 8                  |
| ► 💪 AP RF View                        |              |                  |               |             | 1.7.45         |                    |
| 🕨 🔮 RF Profiles                       | /            | 8                | summary       | 627         | 1642           | 18                 |

Welcher Mechanismus für den AP-Lastenausgleich wird empfohlen?

Kurz gesagt, können Sie die verschiedenen Optionen in den folgenden Punkten zusammenfassen:

- Kleines Netzwerk, kein schnelles Roaming erforderlich, weniger als 40 % der Controller-Last: Standard-Tag.
- Wenn schnelles Roaming erforderlich ist (OKC, FT, CCKM), oder eine große Client-Anzahl:
  - · Einzelgebäude: Erstellung von so vielen Site-Tags wie CPUs (plattformabhängig)
  - Bis 17.12 oder weniger als 500 APs: mehrere Gebäude, Zweigstellen oder großer Campus: Erstellung eines Site-Tags pro physischem RF-Standort und Konfiguration des Load-Befehls pro Standort.
  - 17.12 und höher mit mehr als 500 APs: RF-Lastenausgleich

Dieser Schwellenwert von 500 APs ist zu markieren, wenn der Lastverteilungsmechanismus wirksam angewendet werden soll, da APs standardmäßig in Blöcken von 100 Einheiten gruppiert werden.

#### AP-WNCD-Verteilungsvisualisierung

Es gibt Szenarien, in denen Sie ein erweitertes AP-Balancing durchführen möchten, und es ist wünschenswert, die Verteilung von APs über CPUs präzise zu steuern. Dies sind z. B. Szenarien mit sehr hoher Dichte, bei denen die Hauptauslastungsmetrik die Client-Anzahl ist, anstatt sich nur auf die Anzahl der im System vorhandenen APs zu konzentrieren.

Ein gutes Beispiel für diese Situation sind große Ereignisse: Ein Gebäude könnte Tausende von Clients über mehrere Hundert APs hosten, und Sie müssten die Last auf so viele CPUs wie möglich aufteilen, aber gleichzeitig das Roaming optimieren. Sie können also nur dann über WNCD roamen, wenn dies erforderlich ist. Sie möchten Situationen vermeiden, in denen mehrere APs in verschiedenen WNCDs/Site-Tags am gleichen physischen Standort gemischt sind.

Mit dem WCAE-Tool können Sie die Access Point-RF-Ansicht optimieren und eine visuelle Darstellung der Verteilung bereitstellen:

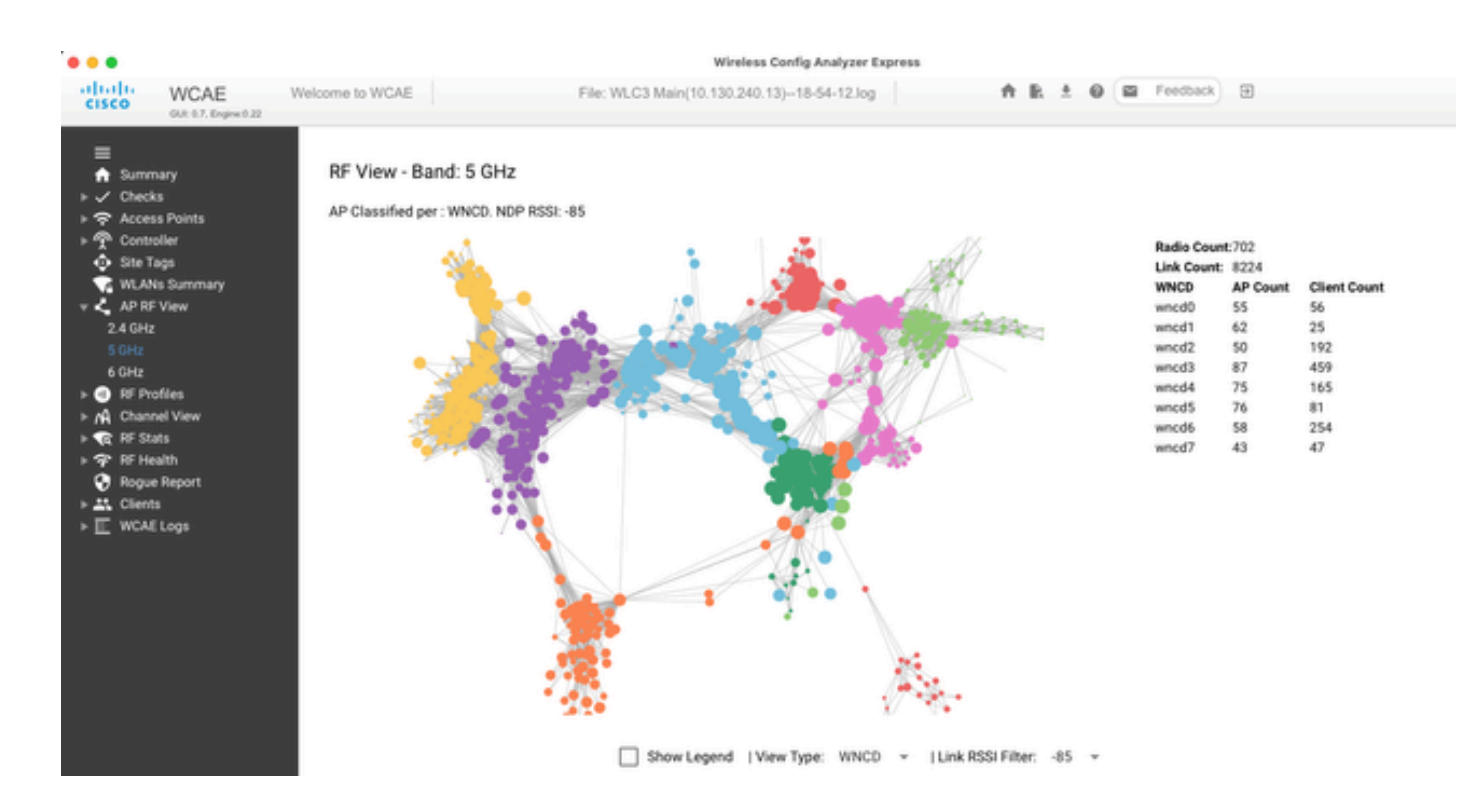

Dies ermöglicht es uns, die AP/WNCD-Verteilung zu sehen, setzen Sie einfach auf WNCDView Type. Hier würde jede Farbe eine WNCD/CPU repräsentieren. Sie können den RSSI-Filter auch auf -85 einstellen, um Low-Signal-Verbindungen zu vermeiden, die ebenfalls vom RRM-Algorithmus im Controller gefiltert werden.

Im vorherigen Beispiel, das mit Cisco Live EMEA 24 korrespondiert, können Sie sehen, dass die meisten benachbarten APs in einem WNCD-Cluster gut zusammengefasst sind, mit sehr begrenzten Überschneidungen.

Site-Tags, die demselben WNCD zugewiesen sind, erhalten dieselbe Farbe.

Überwachung der CPU-Nutzung der Kontrollebene

Denken Sie an das Konzept der Cisco IOS-XE-Architektur, und beachten Sie, dass es zwei Hauptansichten der CPU-Auslastung gibt. Die eine Option stammt aus dem bisherigen Cisco IOS-Support und die andere aus der Hauptanwendung mit einem umfassenden Überblick über die CPU über alle Prozesse und Kerne hinweg.

Im Allgemeinen können Sie mit dem Befehl detaillierte Informationen zu allen Prozessen in Cisco IOS-XE sammelnshow processes cpu platform sorted:

#### 9800cl-1#show processes cpu platform sorted

CPU utilization for five seconds: 8%, one minute: 14%, five minutes: 11% Core 0: CPU utilization for five seconds: 6%, one minute: 11%, five minutes: 5% Core 1: CPU utilization for five seconds: 2%, one minute: 8%, five minutes: 5% Core 2: CPU utilization for five seconds: 4%, one minute: 12%, five minutes: 12% Core 3: CPU utilization for five seconds: 19%, one minute: 23%, five minutes: 24% Pid PPid 5Sec 1Min 5Min Status Size Name

 19953
 19514
 44%
 44%
 44%
 S
 190880
 ucode\_pkt\_PPE0

 28947
 8857
 3%
 10%
 4%
 S
 1268696
 linux\_iosd-imag

| 19503 | 19034 | 3% | 3% | 3%    | S | 247332 fman_fp_image |
|-------|-------|----|----|-------|---|----------------------|
| 30839 | 2     | 0% | 0% | 0% I  |   | 0 kworker/0:0        |
| 30330 | 30319 | 0% | 0% | 0%    | S | 5660 nginx           |
| 30329 | 30319 | 0% | 1% | 0%    | S | 20136 nginx          |
| 30319 | 30224 | 0% | 0% | 0%    | S | 12480 nginx          |
| 30263 | 1     | 0% | 0% | 0% S  |   | 4024 rotee           |
| 30224 | 8413  | 0% | 0% | 0% \$ | S | 4600 pman            |
| 30106 | 2     | 0% | 0% | 0% I  |   | 0 kworker/u11:0      |
| 30002 | 2     | 0% | 0% | 0% S  |   | 0 SarIosdMond        |
| 29918 | 29917 | 0% | 0% | 0%    | S | 1648 inet_gethost    |

Hier sind einige wichtige Punkte hervorzuheben:

• Der Prozess ucode\_pkt\_PPE0 verarbeitet die Datenebene auf 9800L- und 9800CL-Plattformen, und es wird erwartet, dass die Auslastung ständig hoch ist, sogar über 100 %. Das ist Teil der Umsetzung, und das stellt kein Problem dar.

• Es ist wichtig, die Spitzenauslastung von einer anhaltenden Auslastung zu unterscheiden und zu isolieren, was in einem bestimmten Szenario erwartet wird. Beispielsweise kann das Erfassen einer sehr großen CLI-Ausgabe, z. B.show tech wireless. eine Spitzenauslastung bei IOSd-, smand- und pubd-Prozessen generieren, da eine sehr große Textausgabe erfasst wird und Hunderte von CLI-Befehlen ausgeführt werden. Dies stellt kein Problem dar, und die Auslastung sinkt, nachdem die Ausgabe abgeschlossen wurde.

| Pid   | PPid : | 5Sec 1 | Min 5 | Min Status | Size Name               |
|-------|--------|--------|-------|------------|-------------------------|
| 19371 | 19355  | 62%    | 83%   | 20% R      | 128120 smand            |
| 27624 | 27617  | 53%    | 59%   | 59% S      | 1120656 pubd            |
| 4192  | 4123   | 11%    | 5%    | 4% S       | 1485604 linux_iosd-imag |

• Es wird eine Spitzenauslastung für WNCD-Kerne während hoher Client-Aktivitätszeiten erwartet. Man kann Spitzen von 80% sehen, ohne irgendeinen funktionalen Einfluss, und sie stellen normalerweise kein Problem dar.

| Pid P | Pid 5Se | ec 1Min | 5Min Stat | tus Size Name    |
|-------|---------|---------|-----------|------------------|
| 21094 | 21086   | 25% 25% | 25% S     | 978116 wncd_0    |
| 21757 | 21743   | 21% 20% | 20% F     | R 1146384 wncd_4 |
| 22480 | 22465   | 18% 18% | 18% S     | 1152496 wncd_7   |
| 22015 | 21998   | 18% 17% | 17% S     | 840720 wncd_5    |
| 21209 | 21201   | 16% 18% | 18% S     | 779292 wncd_1    |
| 21528 | 21520   | 14% 15% | 14% S     | 926528 wncd_3    |

• Eine anhaltend hohe CPU-Auslastung bei einem Prozess von mehr als 90 % über einen Zeitraum von mehr als 15 Minuten muss untersucht werden.

• Sie können die IOSd CPU-Auslastung mit dem Befehl show processes cpu sorted überwachen. Dies entspricht der Aktivität im linux\_iosd-imag Prozess Teil der Cisco IOS-XE Liste.

#### 9800cl-1#show processes cpu sorted

| CPU | utilization f | For five seconds: 2%/0%; one minute: 3%; five minutes: 3% |
|-----|---------------|-----------------------------------------------------------|
| PID | Runtime(m     | s) Invoked uSecs 5Sec 1Min 5Min TTY Process               |
| 215 | 81            | 88 920 1.51% 0.12% 0.02% 1 SSH Process                    |
| 673 | 164441        | 7262624 22 0.07% 0.00% 0.00% 0 SBC main process           |
| 137 | 2264141       | 225095413 10 0.07% 0.04% 0.05% 0 L2 LISP Punt Pro         |
| 133 | 534184        | 21515771 24 0.07% 0.04% 0.04% 0 IOSXE-RP Punt Se          |
| 474 | 1184139       | 56733445 20 0.07% 0.03% 0.00% 0 MMA DB TIMER              |
| 5   | 0             | 1 0 0.00% 0.00% 0.00% 0 CTS SGACL db cor                  |
| 6   | 0             | 1 0 0.00% 0.00% 0.00% 0 Retransmission o                  |
| 2   | 198433        | 726367 273 0.00% 0.00% 0.00% 0 Load Meter                 |
| 7   | 0             | 1 0 0.00% 0.00% 0.00% 0 IPC ISSU Dispate                  |
| 10  | 3254791       | 586076 5553 0.00% 0.11% 0.07% 0 Check heaps               |
| 4   | 57            | 15 3800 0.00% 0.00% 0.00% 0 RF Slave Main Th              |
| 8   | 0             | 1 0 0.00% 0.00% 0.00% 0 EDDRI_MAIN                        |

• Sie können die Benutzeroberfläche des 9800 verwenden, um eine kurze Übersicht über die IOSd-Last, die Nutzung pro Kern und die Last auf Datenebene zu erhalten:

| IOS Daemon CPU Usage(Top 5 | Process) | @ 103  | SD CPU Dump | Datapath Utilization |        | Datapath Utilization Dump |
|----------------------------|----------|--------|-------------|----------------------|--------|---------------------------|
| Process                    | 5Sec     | 1Min   | 5Min        | Data Plane           | Core 2 | Core 3                    |
| HTTP CORE                  | 12.87%   | 11.30% | 2.65%       | PP (%)               | 1.22   | 0.00                      |
| SEP_webui_wsma_h           | 1.51%    | 0.90%  | 0.20%       | RX (%)               | 0.00   | 0.03                      |
| SIS Punt Process           | 0.07%    | 0.06%  | 0.07%       | TM (%)               | 0.00   | 2.42                      |
| Check heaps                | 0.00%    | 0.09%  | 0.06%       | IDLE (%)             | 98.78  | 97.55                     |
| L2 LISP Punt Pro           | 0.07%    | 0.04%  | 0.05%       |                      |        |                           |
|                            |          |        |             |                      |        |                           |

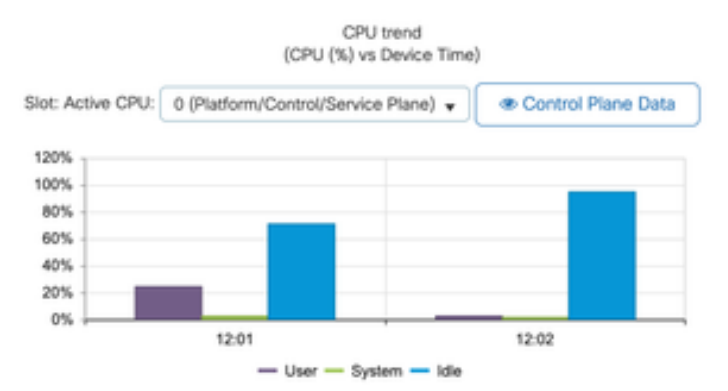

Dies ist auf der Monitoring/System/CPU Utilization Registerkarte verfügbar.

Was sind die einzelnen Prozesse?

Die genaue Prozessliste hängt vom Controller-Modell und der Cisco IOS-XE-Version ab. Dies ist eine Liste einiger der wichtigsten Prozesse, und es ist nicht beabsichtigt, alle möglichen Einträge abzudecken.

| Prozessname      | Was macht es?                                                                                                    | Evaluierung                                                                                                    |
|------------------|----------------------------------------------------------------------------------------------------|----------------------------------------------------------------------------------------------------|
| wcd_x            | Verarbeitung der meisten<br>Wireless-Vorgänge Je nach<br>Modell 9800 können zwischen 1<br>und 8 Instanzen vorhanden sein. | Zu Spitzenzeiten war die<br>Auslastung hoch. Melden, wenn<br>die Auslastung für mehrere<br>Minuten bei 95 % oder mehr liegt                                          |
| linux_iosd-image | IOS-Prozess                                                                                                    | Hohe Auslastung bei großer CLI-<br>Ausgabe erwartet (Technik<br>anzeigen)<br>Große oder zu häufige SNMP-<br>Vorgänge können zu einer hohen<br>CPU-Auslastung führen. |
| Nginx            | Webserver                                                                                                    | Dieser Prozess kann Spitzen<br>aufweisen und sollte nur bei<br>anhaltend hoher Belastung<br>gemeldet werden                                                          |
| ucode_pkt_PPE0   | Datenebene in 9800CL/9800L                                                                                                | Verwenden Sie den Befehl, show<br>platform hardware chassis active qfp datapath<br>utilization um diese Komponente zu überwachen.                                    |
| Esman            | Chipsatzmanager für<br>Schnittstellen                                                                                     | Eine anhaltend hohe CPU hier<br>könnte entweder auf ein HW-<br>Problem oder ein mögliches<br>Kernel-Software-Problem<br>hinweisen. Es sollte gemeldet<br>werden      |
| dbm              | Datenbank-Manager                                                                                                    | Eine dauerhaft hohe CPU sollte gemeldet werden.                                                                                                    |
| odm_X            | Operations Data Manager<br>verwaltet eine konsolidierte<br>Datenbank prozessübergreifend                                  | Hohe CPU auf ausgelasteten<br>Systemen erwartet                                                                                                    |

| ungewollt  | Behandelt Funktionen für nicht<br>autorisierte Zugriffe                            | Eine dauerhaft hohe CPU sollte<br>gemeldet werden.                                                                                             |
|------------|------------------------------------------------------------------------------------|----------------------------------------------------------------------------------------------------|
| klug       | Shell-Manager. CLI-Parsing und<br>Interaktion über verschiedene<br>Prozesse hinweg | Hohe CPU bei Verarbeitung<br>großer CLI-Ausgaben erwartet.<br>Eine dauerhaft hohe CPU sollte<br>bei nicht vorhandener Last<br>gemeldet werden. |
| Mittelwert | Shell-Manager. CLI-Parsing und<br>Interaktion über verschiedene<br>Prozesse hinweg | Hohe CPU bei Verarbeitung<br>großer CLI-Ausgaben erwartet.<br>Eine anhaltend hohe CPU-<br>Auslastung sollte gemeldet<br>werden.                |
| Kneipe     | Teil der Telemetriehandlung                                                        | Hohe CPU für große Telemetrie-<br>Abonnements erwartet. Eine<br>anhaltend hohe CPU-Auslastung<br>sollte gemeldet werden.                       |

#### Hohe CPU-Schutzmechanismen

Die Catalyst Wireless LAN Controller 9800 verfügen über umfassende Schutzmechanismen für die Netzwerk- oder Wireless-Client-Aktivität, um eine hohe CPU-Auslastung aufgrund von Zufällen oder Absichten zu vermeiden. Es gibt eine Reihe von wichtigen Funktionen, die Sie bei der Eindämmung problematischer Geräte unterstützen:

#### Client-Ausschluss

Diese Funktion ist standardmäßig aktiviert und ist Teil der Wireless-Sicherheitsrichtlinien. Sie kann über das Richtlinienprofil aktiviert oder deaktiviert werden. Dadurch können verschiedene Verhaltensprobleme erkannt, der Client aus dem Netzwerk entfernt und in eine "temporäre Ausschlussliste" gesetzt werden. Während sich der Client in diesem ausgeschlossenen Zustand befindet, kommunizieren die Access Points nicht mit ihnen und verhindern somit weitere Aktionen.

Nach Ablauf des Ausschlusszeitgebers (standardmäßig 60 Sekunden) kann der Client erneut eine Verbindung herstellen.

Es gibt mehrere Auslöser für den Ausschluss von Clients:

- Wiederholte Zuordnungsfehler
- 3 oder mehr WebAuth-, PSK- oder 802.1x-Authentifizierungsfehler
- Timeouts für wiederholte Authentifizierung (keine Antwort vom Client)
- Es wird versucht, eine bereits bei einem anderen Client registrierte IP-Adresse wiederzuverwenden.

#### Generieren einer ARP-Flut

Der Ausschluss des Clients schützt Ihren Controller, Ihren AP und Ihre AAA-Infrastruktur (Radius) vor verschiedenen Typen hoher Aktivität, die zu einer hohen CPU-Auslastung führen können. Im Allgemeinen ist es nicht ratsam, eine der Ausschlussmethoden zu deaktivieren, es sei denn, dies ist für eine Fehlerbehebung oder eine Kompatibilitätsanforderung erforderlich.

Die Standardeinstellungen funktionieren für fast alle Fälle, und nur in einigen Ausnahmefällen ist erforderlich, um die Ausschlusszeit zu erhöhen oder bestimmte Auslöser zu deaktivieren. Bei einigen älteren oder spezialisierten Clients (IOT/Medical) muss möglicherweise der Auslöser für das Zuordnungsausfall deaktiviert werden, da Client-seitige Defekte nicht einfach zu beheben sind.

Sie können die Auslöser in der Benutzeroberfläche anpassen: Konfiguration/Wireless-Schutz/Client-Ausschlussrichtlinien:

| ÷        | cisco          | Cisco Catal | lyst 9800-CL Wireless Controller                            |  |
|----------|----------------|-------------|-------------------------------------------------------------|--|
| Q        | Search Menu he | ~s.         | Configuration * > Security * > Wireless Protection Policies |  |
| 22       | Dashboard      |             | Rogue Policies Rogue AP Rules Client Exclusion Policies     |  |
| 0        | Monitoring     | ,           | Select all events                                           |  |
| ್ಸಿ      | Configuration  | *           | Excessive 802.11 Association Failures                       |  |
| <u>છ</u> | Administration | n >         | Excessive 802.1X Authentication Failures                    |  |
| ©        | Licensing      |             | Excessive 802.1X Authentication Timeout                     |  |
| X        | Troubleshoot   | ing         | IP Theft or IP Reuse                                        |  |
|          |                |             | Excessive Web Authentication Failures                       |  |

Der Auslöser für ARP-Ausschlüsse wurde so konzipiert, dass er auf globaler Ebene dauerhaft aktiviert ist. Er kann jedoch für jedes Richtlinienprofil angepasst werden. Sie können den Status mit dem Befehl sh wireless profile policy all look for this specific output:

| ARP Activity Limit |           |
|--------------------|-----------|
| Exclusion          | : ENABLED |
| PPS                | : 100     |
| Burst Interval     | : 5       |

#### Schutz der Kontrollebene vor Datenverkehr

Dies ist ein erweiterter Mechanismus in der Datenebene, der sicherstellt, dass der an die Kontrollebene gesendete Datenverkehr einen vordefinierten Satz von Schwellenwerten nicht überschreitet. Die Funktion wird als "Punt Policers" bezeichnet und in fast allen Szenarien ist es nicht erforderlich, sie zu berühren, und selbst dann muss nur in Zusammenarbeit mit dem Cisco Support gearbeitet werden.

Der Vorteil dieses Schutzes besteht darin, dass er einen sehr detaillierten Einblick in die Vorgänge im Netzwerk bietet und Aufschluss darüber

gibt, ob eine bestimmte Aktivität mit einer erhöhten Rate oder unerwartet hohen Paketen pro Sekunde stattfindet.

Dies wird nur über die CLI verfügbar gemacht, da sie normalerweise Teil erweiterter Funktionen sind, die selten geändert werden müssen.

So erhalten Sie einen Überblick über alle Strategien:

9800-l#show platform software punt-policer

| Per                                | Punt-Cause Policer Co | nfiguration ar | id Pack | tet Counte           | ers    |     |                                 |         |         |         |        |      |
|------------------------------------|-----------------------|----------------|---------|----------------------|--------|-----|---------------------------------|---------|---------|---------|--------|------|
| Punt Config Rate(pps) Conform Pack |                       |                | ckets   | kets Dropped Packets |        |     | Config Burst(pkts) Config Alert |         |         |         |        |      |
| Cau                                | se Description        | Normal         | High    | Normal               | High   | Nor | rmal I                          | ligh    | Normal  | High N  | Vormal | High |
| 2                                  | IPv4 Options          | 874 655        | 6 0     | 0                    | 0      | 0   | 87                              | 4 655   | Off     | Off     |        | -    |
| 3                                  | Layer2 control and le | gacy 8738      | 2185    | 33                   | 0      | 0   | 0                               | 8738    | 2185    | Off Of  | f      |      |
| 4                                  | PPP Control           | 437 100        | 0 0     | (                    | ) 0    | 0   | 4.                              | 37 1000 | ) Off   | Off     |        |      |
| 5                                  | CLNS IS-IS Control    | 8738           | 2185    | 0                    | 0      | 0   | 0                               | 8738    | 2185 0  | Off Off |        |      |
| 6                                  | HDLC keepalives       | 437            | 1000    | 0                    | 0      | 0   | 0                               | 437 1   | 000 Of  | f Off   |        |      |
| 7                                  | ARP request or respo  | nse 437        | 1000    | 0                    | 330176 | 0   | 0                               | 437     | 1000    | Off O   | ff     |      |
| 8                                  | Reverse ARP request   | or repso 437   | 100     | 0 0                  | 24     | 0   | 0                               | 437     | 1000    | Off O   | ff     |      |
| 9                                  | Frame-relay LMI Con   | ntrol 437      | 1000    | ) ()                 | 0      | 0   | 0                               | 437     | 1000    | Off Off |        |      |
| 10                                 | Incomplete adjacency  | y 437          | 1000    | 0                    | 0      | 0   | 0                               | 437     | 1000 O  | off Off |        |      |
| 11                                 | For-us data           | 40000 50       | 00 4    | 42919246             | 203771 | 0   | 0                               | 400     | 000 500 | 0 Off   | Off    |      |
| 12                                 | Mcast Directly Conn   | ected Sou 43   | 7 10    | 0 000                | 0      | 0   | 0                               | 437     | 1000    | Off C   | ff     |      |
|                                    |                       |                |         |                      |        |     |                                 |         |         |         |        |      |

Dies kann eine große Liste mit mehr als 160 Einträgen sein, je nach Softwareversion.

In der Tabellenausgabe möchten Sie die Spalte für verworfene Pakete zusammen mit allen Einträgen überprüfen, die einen Wert ungleich null für die hohe Verworfenzahl haben.

Um die Datensammlung zu vereinfachen, können Sie mit dem Befehl show platform software punt-policer drop-only nach Richtlinieneinträgen mit Verwerfungen filtern.

Diese Funktion kann nützlich sein, um ARP-Stürme oder 802.11-Überflutungen zu identifizieren (dabei wird die Warteschlange "802.11 Packets to LFTS" verwendet). LFTS steht für Linux Forwarding Transport Service).

Wireless-Anrufzugangskontrolle

In allen aktuellen Wartungsversionen verfügt der Controller über einen Aktivitätsmonitor, um dynamisch auf hohe CPUs zu reagieren und sicherzustellen, dass AP-CAPWAP-Tunnel trotz nicht aufrecht zu erhaltenden Drucks aktiv bleiben.

Die Funktion überprüft die WNCD-Last und drosselt neue Client-Aktivitäten, um sicherzustellen, dass genügend Ressourcen verbleiben, um die vorhandenen Verbindungen zu verarbeiten und die CAPWAP-Stabilität zu schützen.

Diese Option ist standardmäßig aktiviert und bietet keine Konfigurationsoptionen.

Es sind drei Schutzstufen definiert: L1 bei 80 % Last, L2 bei 85 % Last und L3 bei 89 %, von denen jede unterschiedliche eingehende Protokollverluste als Schutzmechanismen auslöst. Der Schutz wird automatisch entfernt, sobald die Last abnimmt.

In einem intakten Netzwerk sollten L2- oder L3-Lastereignisse nicht auftreten, und wenn sie häufig auftreten, sollten sie untersucht werden.

Verwenden Sie zum Überwachen den Befehl wireless stats cac, wie im Bild dargestellt.

9800-l# show wireless stats cac

WIRESLESS CAC STATISTICS

L2 CPU Threshold: 85 L3 CPU Threshold: 89 L1 CPU Threshold: 80 Total Number of CAC throttle due to IP Learn: 0 Total Number of CAC throttle due to AAA: Ω Total Number of CAC throttle due to Mobility Discovery: 0 Total Number of CAC throttle due to IPC: 0 **CPU** Throttle Stats L1-Assoc-Drop: 0 L3-Assoc-Drop: 0 L2-Assoc-Drop: 0 L1-Reassoc-Drop: 0 L2-Reassoc-Drop: 0 L3-Reassoc-Drop: 0 L1-Probe-Drop: 12231 L2-Probe-Drop: 11608 L3-Probe-Drop: 93240 L1-RFID-Drop: 0 L2-RFID-Drop: 0 L3-RFID-Drop: 0 L1-MDNS-Drop: 0 L2-MDNS-Drop: 0 L3-MDNS-Drop: 0

mDNS-Schutz

mDNS als Protokoll ermöglicht einen "Zero-Touch"-Ansatz zur Erkennung von Diensten auf verschiedenen Geräten. Gleichzeitig kann es jedoch sehr aktiv sein und die Auslastung deutlich erhöhen, wenn es nicht richtig konfiguriert ist.

mDNS kann die WNCD-CPU-Auslastung ohne jegliche Filterung aus verschiedenen Gründen erhöhen:

• mDNS-Richtlinien mit uneingeschränktem Lernen: Der Controller erhält alle Dienste, die von allen Geräten angeboten werden. Dies kann zu sehr großen Servicelisten mit Hunderten von Einträgen führen.

• Richtlinien ohne Filterung festgelegt: Dadurch sendet der Controller diese großen Servicelisten an jeden Client, der fragt, wer einen bestimmten Service bereitstellt.

• Einige mDNS-spezifische Dienste werden von "allen" Wireless-Clients bereitgestellt, was zu einer höheren Anzahl von Diensten und einer höheren Aktivität führt, wobei es je nach Betriebssystemversion Unterschiede gibt.

Mit dem folgenden Befehl können Sie die Größe der mDNS-Liste pro Dienst überprüfen:

| 9800-l# show mdns-sd service statistics |               |  |  |  |  |
|-----------------------------------------|---------------|--|--|--|--|
| Service Name                            | Service Count |  |  |  |  |
|                                         |               |  |  |  |  |
| _ipptcp.local                           | 84            |  |  |  |  |
| _ippstcp.local                          | 52            |  |  |  |  |
| _raoptcp.local                          | 950           |  |  |  |  |
| _airplaytcp.local                       | 988           |  |  |  |  |
| _printertcp.local                       | 13            |  |  |  |  |
| _googlerpctcp.local                     | 12            |  |  |  |  |
| _googlecasttcp.local                    | 70            |  |  |  |  |
| _googlezonetcp.local                    | 37            |  |  |  |  |
| _home-sharingtcp.local                  | 7             |  |  |  |  |

Dies kann eine Vorstellung davon geben, wie groß eine bestimmte Abfrage sein kann, es stellt kein Problem an sich dar, sondern nur eine Möglichkeit, zu überwachen, was verfolgt wird.

Es gibt einige wichtige Empfehlungen für die mDNS-Konfiguration:

• Legen Sie für den mDNS-Transport ein einzelnes Protokoll fest:

9800-1(config)# mdns-sd gateway

9800-1(config-mdns-sd)# transport ipv4

Standardmäßig wird IPv4-Transport verwendet. Aus Leistungsgründen ist es ratsam, IPv6 oder IPv4 zu verwenden, jedoch nicht beides:

• Legen Sie in der mDNS-Dienstrichtlinie immer einen Standortfilter fest, um ungebundene Abfragen/Antworten zu vermeiden. Im Allgemeinen wird empfohlen, "site-tag" zu verwenden, aber andere Optionen können je nach Ihren Anforderungen funktionieren.

### Informationen zu dieser Übersetzung

Cisco hat dieses Dokument maschinell übersetzen und von einem menschlichen Übersetzer editieren und korrigieren lassen, um unseren Benutzern auf der ganzen Welt Support-Inhalte in ihrer eigenen Sprache zu bieten. Bitte beachten Sie, dass selbst die beste maschinelle Übersetzung nicht so genau ist wie eine von einem professionellen Übersetzer angefertigte. Cisco Systems, Inc. übernimmt keine Haftung für die Richtigkeit dieser Übersetzungen und empfiehlt, immer das englische Originaldokument (siehe bereitgestellter Link) heranzuziehen.